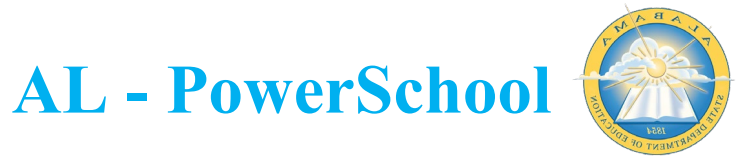

## MASS UPDATING CCR CHECKBOXES IN POWERSCHOOL

CCR attainment is marked in PowerSchool for each student on the *State/Province – AL* student screen in PowerSchool.

| Start Page > Student Selection > Alabama State Reporting Information > AL Custom |                 |            |          |                 |                      |                                    |        |                |   | Blur Students Data: 🗆 | District Office 🗸    | 21-22 Year 🔨   |
|----------------------------------------------------------------------------------|-----------------|------------|----------|-----------------|----------------------|------------------------------------|--------|----------------|---|-----------------------|----------------------|----------------|
| •                                                                                | Alabama         | State      | Repo     | orting Inform   | nation 🍀 🕮 🦝         |                                    |        |                |   |                       |                      | Change History |
| 1                                                                                | Nouse, Mickey H | Kyle 👤 🔭   | 9 1964   | 986492 OHS      |                      |                                    |        |                |   |                       |                      |                |
|                                                                                  | AL Custom       | Special Pr | ograms   | Federal Program | Home Language Survey | Civil Rights Data Collection (2020 | -2021) |                |   |                       |                      |                |
|                                                                                  |                 |            |          |                 |                      |                                    |        |                |   |                       |                      |                |
|                                                                                  | College and     | Career Rea | dy       |                 |                      |                                    |        |                |   |                       |                      |                |
|                                                                                  | AP Attainme     | nt         |          |                 |                      | IB Attainment                      |        | ACT Attainment | 7 | Coll<br>Atta          | ege Credit<br>inment |                |
|                                                                                  | WorkKeys At     | tainment   |          |                 |                      | Accepted for Active<br>Military    |        | Career Tech    |   | CTE                   | Completer            | 2              |
|                                                                                  | Youth Appre     | nticeship  | <b>~</b> |                 |                      |                                    |        |                |   |                       |                      |                |
|                                                                                  | Personal        |            |          |                 |                      |                                    |        |                |   |                       |                      |                |

These checkboxes can manually be updated on the student record individually or you can update the checkboxes in mass for groups of students. To update the checkboxes in mass, follow the directions stated below:

1. Make your group of students you wish to update as your current selection and select Student Field Value from the group functions dropdown arrow.

| Current Student Selection (3) |                |             |               |                |                  |  |  |
|-------------------------------|----------------|-------------|---------------|----------------|------------------|--|--|
| Student                       | Student Number | Grade Level | Date of Birth | School         | Homeroom         |  |  |
| Mouse, Mickey Kyle            | 1964986492     | 11          | 4/28/2005     | OHS            | Howell, Brenda   |  |  |
| Mouse, Mike                   | 2001002126     | 10          | 2/14/2005     | OHS            |                  |  |  |
| Mouse, Molly                  | 2001002134     | 11          | 2/14/2004     | OHS            |                  |  |  |
|                               |                |             | Sele          | ct By Hand Stu | dent Field Value |  |  |

- 2. On the Student Field Value screen enter the following information:
  - a. Field to Change: Based on the checkbox you wish to update, enter one of the following options:
    - i. To update ACT Attainment, enter: S AL STU CUSTOM X.ACT ATTAINMENT TF
    - ii. To update AP Attainment, enter :
      - S\_AL\_STU\_CUSTOM\_X.AP\_ATTAINMENT\_TF
    - iii. To update IB Attainment, enter: S AL STU CUSTOM X.IB ATTAINMENT TF
    - iv. To update College Credit Attainment, enter: S AL STU CUSTOM X.COL CREDIT ATTAIN TF
    - v. To update WorkKeys Attainment, enter: S AL STU CUSTOM X.WORKKEYS ATTAINMENT TF
    - vi. To update Accepted for Active Military. Enter : S AL STU CUSTOM X.ACCEPTED ACT MILITARY TF
    - vii. To update Career Tech for earning a credential, enter: S AL STU CUSTOM X.CAREER TECH TF
    - viii. To update Youth Apprenticeship, enter: S AL STU CUSTOM X.YOUTH APPRENTICESHIP
    - ix. To update CTE Completer, enter: S\_AL\_STU\_CUSTOM\_X.CTE\_COMPLETER

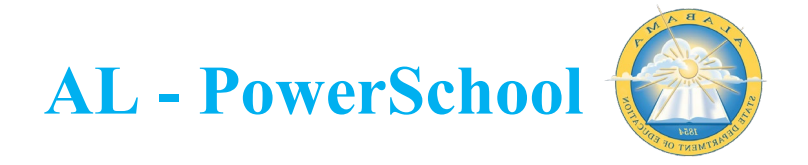

- b. New Field: 1 (entering a value of 1 tells the system to check the box for you)
- c. Click 'Submit'.

Student Field Value

| 3 Students are selected  |                                                                                     |  |  |  |  |  |
|--------------------------|-------------------------------------------------------------------------------------|--|--|--|--|--|
| Option                   | Value                                                                               |  |  |  |  |  |
| Field To Change (Fields) | S_AL_STU_CUSTOM_X.CAREER_TECH_TF                                                    |  |  |  |  |  |
| New Field Value          | 4                                                                                   |  |  |  |  |  |
|                          | Clear Field Value Insert * to use the current field value with the new field value. |  |  |  |  |  |
| Options                  | Do not overwrite existing data.                                                     |  |  |  |  |  |
|                          | WARNING: This change is irreversible.                                               |  |  |  |  |  |
|                          |                                                                                     |  |  |  |  |  |
|                          |                                                                                     |  |  |  |  |  |

3. On the Field Value screen, you will see a preview o changes to be made, scroll to the bottom of the page and click 'Submit'.

| eld V      | alue             |                                       |                                     |   |        |
|------------|------------------|---------------------------------------|-------------------------------------|---|--------|
|            |                  | 3 Students                            | are selected                        |   |        |
| Field To C | Change           | S_AL_STU_CUSTOM_X.CAREER_TECH_TF      |                                     |   |        |
| New Field  | i Value          | 1<br>Clear Field Value is Off         |                                     |   |        |
| Options    |                  | Do not overwrite existing data is Off |                                     |   |        |
|            |                  | WARNING: This cl                      | hange is irreversible.              |   |        |
| Last       | t, First         | Old S_AL_STU_CUSTOM_X.CAREER_TECH_TF  | New S_AL_STU_CUSTOM_X.CAREER_TECH_1 | F |        |
| 1. Mou     | use, Mickey Kyle | 0                                     | 1                                   |   |        |
| 2. Mou     | use, Mike        | 0                                     | 1                                   |   |        |
| 3. Mou     | use, Molly       | 0                                     | 1                                   |   |        |
|            |                  |                                       |                                     |   |        |
|            |                  |                                       |                                     |   | Submit |
|            |                  |                                       |                                     |   |        |

4. Once the completed screen appears, click 'Back'.

| PowerSchool SIS |      |
|-----------------|------|
| Alert:          |      |
| Completed.      | Back |

Navigate to a student record and you will now see the CCR box checked for your selected group of students.

|   | Alabama State Reporting Information 🍀  |                  |                                  |                               |           |                                          |                |  |  |                              |  |  |
|---|----------------------------------------|------------------|----------------------------------|-------------------------------|-----------|------------------------------------------|----------------|--|--|------------------------------|--|--|
| N | Iouse, Mickey Kyle 👤 11 1964986492 OHS |                  |                                  |                               |           |                                          |                |  |  |                              |  |  |
|   | AL Custom                              | Special Programs | ams Federal Program Home Languag |                               | ge Survey | Civil Rights Data Collection (2020-2021) |                |  |  |                              |  |  |
|   |                                        |                  |                                  |                               |           |                                          |                |  |  |                              |  |  |
|   | College and                            | Career Ready     |                                  |                               |           |                                          |                |  |  |                              |  |  |
|   | AP Attainme                            | nt 🗆             | IB Attainment                    |                               |           |                                          | ACT Attainment |  |  | College Credit<br>Attainment |  |  |
|   | WorkKeys<br>Attainment                 |                  | Ad<br>Ad                         | ccepted for<br>ctive Military |           |                                          | Career Tech    |  |  |                              |  |  |
|   |                                        |                  |                                  |                               |           |                                          |                |  |  |                              |  |  |